| SVT      | Thème 1A – L'organisation fonctionnelle du vivant                              | Seconde |
|----------|--------------------------------------------------------------------------------|---------|
| Activité | Chapitre 1 : L'organisme pluricellulaire, un ensemble de cellules spécialisées | ESTHER  |

# TP – La structure de la molécule d'ADN

Partie A - Vérifier les propriétés structurales de la molécule d'ADN

#### **Objectif et consignes** Marcus a regardé une vidéo sur TikTok© d'un professeur en biologie. Cette vidéo contenait plusieurs informations : → La molécule d'ADN est une **double hélice formée de 2 brins** ; $\rightarrow$ La molécule d'ADN est constitué de « brigues » nommées nucléotides, il en existe 4 types, complémentaires deux à deux ; → Les cellules humaines contiendrait chacune l'équivalent de **2 mètres** d'ADN ! On cherche à vérifier ces 3 affirmation à partir de l'observation de la molécule d'ADN sur LIBMOL. **Ressources** Doc1 – Une recherche sur wikipedia Doc2 – L'observation de molécule sur LIBMOL Le logiciel **LIBMOL** permet de visualiser des molécules. On connait la Après une recherche Internet, vous retrouvez l'information sur la longueur de **composition atomique** et la **forme** de ces molécules grâce à des analyses chimiques poussées (spectrométrie et cristallographie). l'ADN : LibMol « Ainsi, la taille du génome humain est approximativement de 3,2 milliards de paires de nucléotides. Si l'on déroulait l'ADN contenu dans chaque cellule, on obtiendrait une chaîne d'environ deux mètres de longueur. » Matériel Utilisation du matériel Logiciel LIBMOL : Ouvrez la molécule «ADN 14 paires de https://www.libmol.org/?libmol=158 bases» sur LIBMOL puis mettez- la en Modèle "ADN 14 paires de bases » forme en utilisant les fonctions « -Logiciel Outil-Capture **Colorer** » et « Mesurer » -Logiciel LibreOffice Writer avec le fichier \_ Réalisez des copies d'écran... ... afin de mettre en évidence les différentes réponse à compléter «T1A-TP-ADN eleve.odt » caractéristiques à vérifier

## Consignes

- 1. Après avoir ouvert le document réponse, <u>lire la stratégie</u> à mettre en place pour répondre à la problématique. *(Ce que je vais faire, Comment je vais faire, quels sont les résultats attendus).*
- 2. Réaliser des **manipulations sur le logiciel Libmol** permettant de mettre en évidence les différentes affirmations présentées sur la vidéo TikTok. *Pensez à faire des captures d'écran.*
- 3. Compléter votre **<u>compte-rendu</u>** avec : titre du TP, noms/prénoms, captures d'écran (avec titre précis, légendes).
- 4. Rédiger une **conclusion** permettant de présenter les principales caractéristiques de la molécule d'ADN. Vous pouvez réaliser un schéma bilan de cette molécule.

## Partie B : De la séquence de nucléotide à l'information génétique

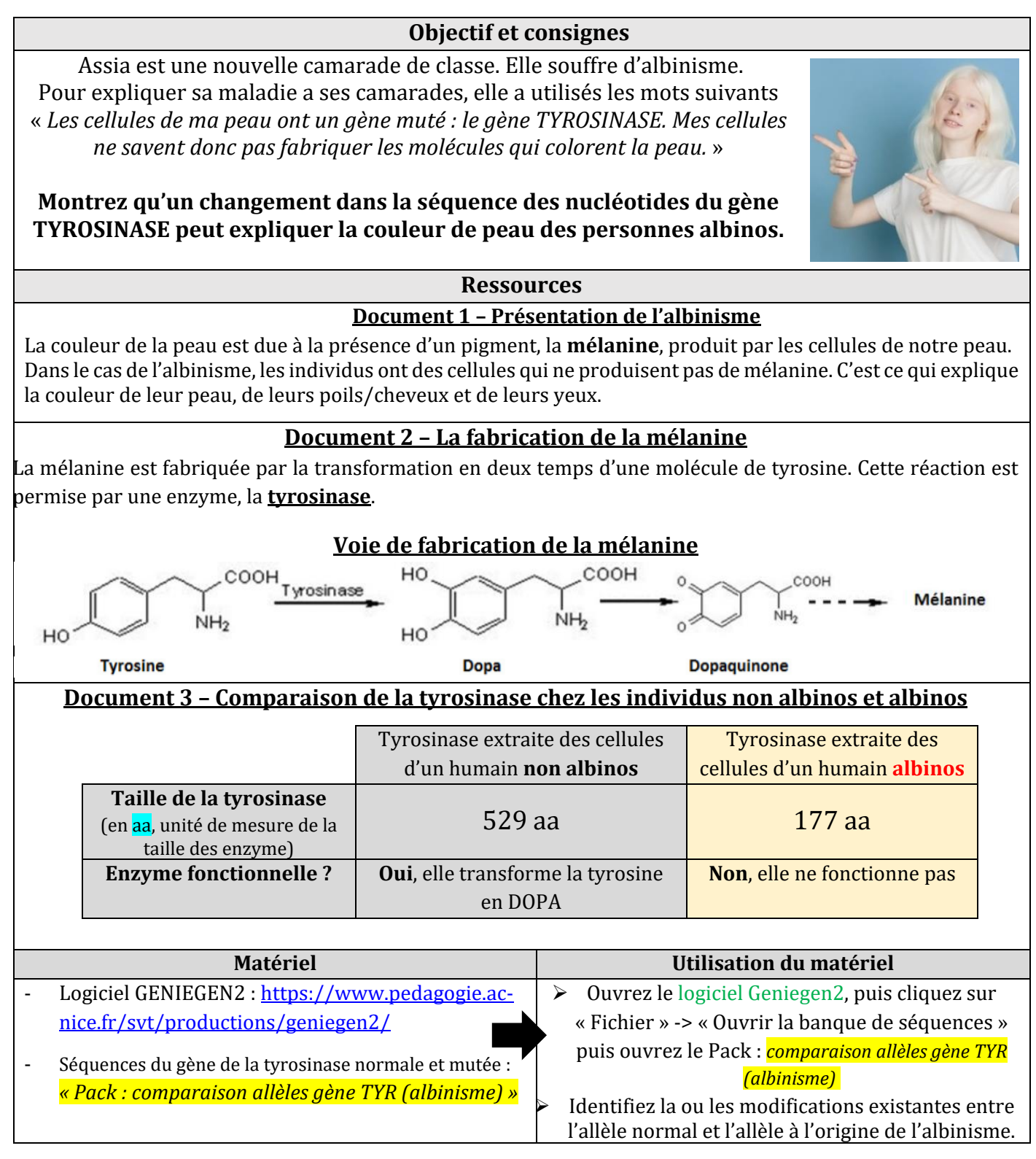

## Consignes

- 1. Proposer une <u>stratégie</u> à mettre en place pour répondre à la problématique <u>à l'oral.</u> (*Ce que je vais faire, Comment je vais faire, quels sont les résultats attendus*).
- Réaliser des manipulations sur le logiciel Geniegen2 permettant de mettre en évidence les éventuelles différences entre les séquences étudiées. Pensez à faire des captures d'écran.
  3. Compléter votre compte-rendu.
- 4. Rédiger une **conclusion** permettant de montrer comment la molécule d'ADN peut porter une information en vous appuyant sur l'exemple étudié. *(Je vois que, Je sais que, J'en déduis que)*

### Consignes détaillées

| SVT      | Thème 1A – L'organisation fonctionnelle du vivant                              |        |  |  |
|----------|--------------------------------------------------------------------------------|--------|--|--|
| Activité | Chapitre 1 : L'organisme pluricellulaire, un ensemble de cellules spécialisées | ESTHER |  |  |

### TP - La structure de la molécule d'ADN

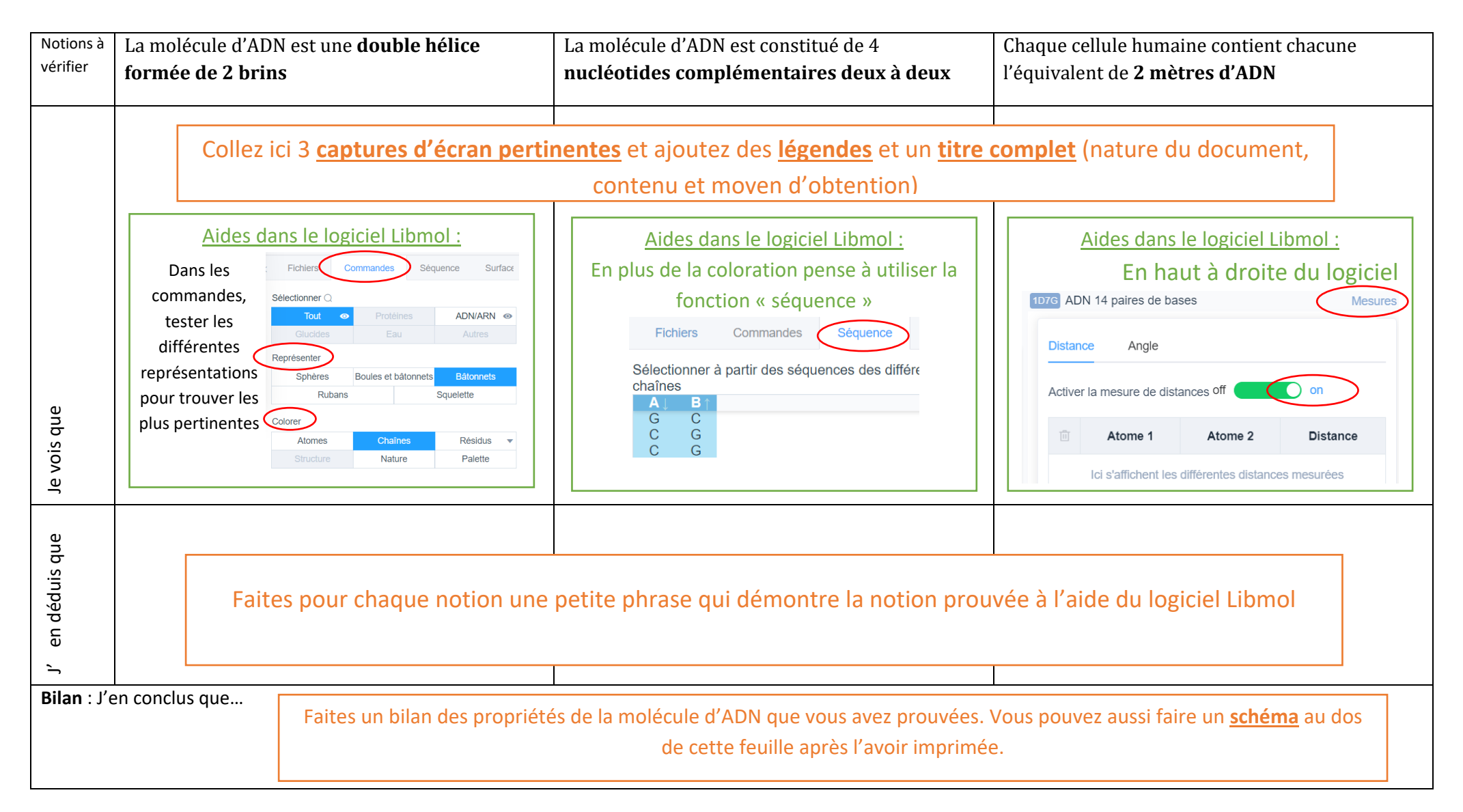

#### **ANCIENNES VERSIONS !**

Colle-ici la comparaison des séquences de la tyrosinase

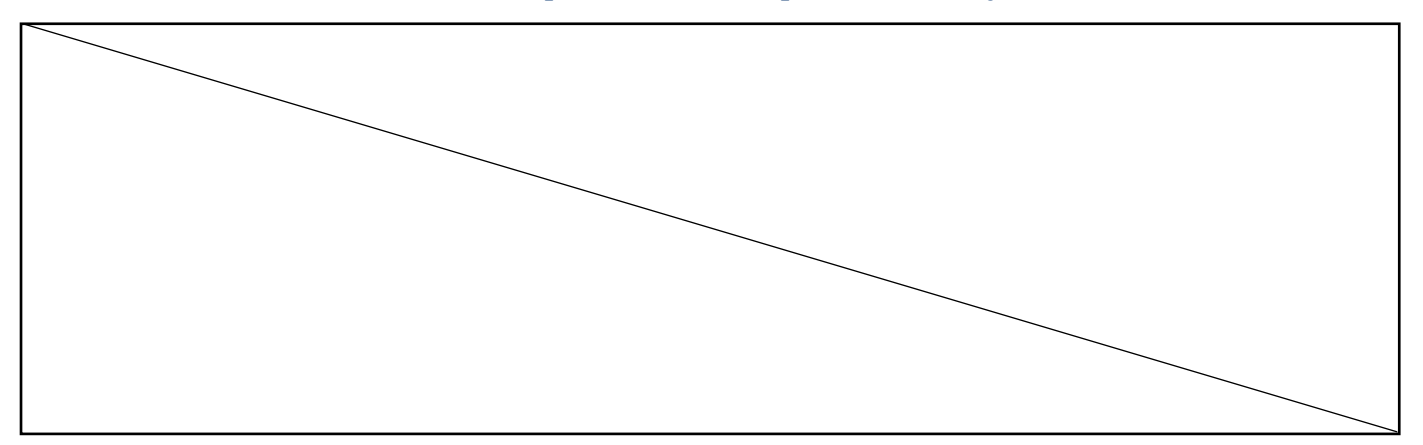

## Exploitation des résultats et réponse à la consigne

<u>Consigne</u> : Montrez qu'un changement dans la séquence des nucléotides du gène TYROSINASE, provoque un changement dans les cellules de la peau.

| Je vois que     | <br> | <br> |
|-----------------|------|------|
|                 |      |      |
|                 | <br> | <br> |
|                 |      |      |
|                 | <br> | <br> |
|                 |      |      |
| Je sais que     | <br> | <br> |
|                 |      |      |
|                 | <br> | <br> |
|                 |      |      |
| J'en déduis que | <br> | <br> |
|                 |      |      |
|                 | <br> | <br> |
|                 |      |      |
|                 | <br> | <br> |
|                 |      |      |

#### **BILAN**

Problème : comment l'information génétique est-elle organisée au sein d'un organisme ?

#### Document 1 – Les expériences de Chargaff sur la composition de l'ADN

Avant de connaitre sa structure, les scientifiques savaient que l'ADN était constitué de petites sous-unités constituées d'un groupement **phosphate**, **d'un sucre et d'une base azotée**. Cet ensemble est appelé **nucléotides**. Il en existe 4 types symbolisés par leur initiale : <u>A (adénine), T (thymine), C (cytosine) et G</u> (guanine). En 1949, Chargaff a mesuré les proportions des différents nucléotides dans des extraits d'ADN de différentes espèces dont les résultats en % sont exprimés dans le tableau ci-dessous.

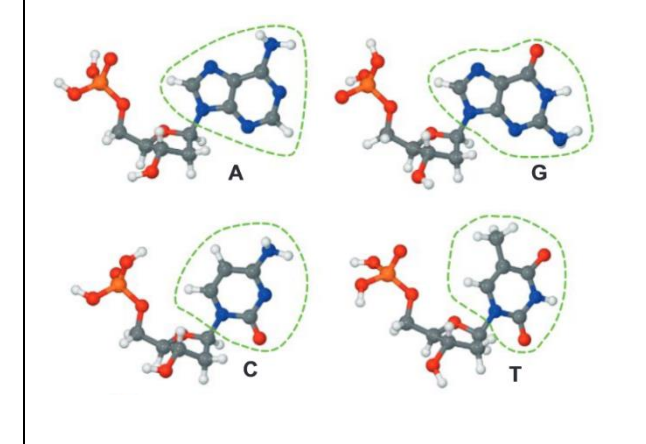

|                                                          | Α    | т    | С    | G    |
|----------------------------------------------------------|------|------|------|------|
| Homme                                                    | 30,9 | 29,4 | 19,9 | 19,8 |
| Poule                                                    | 28,8 | 29,4 | 21,4 | 21,0 |
| Oursin                                                   | 32,8 | 32,1 | 17,7 | 17,3 |
| Levure                                                   | 31,3 | 32,9 | 18,7 | 17,1 |
| E. coli (bactérie)                                       | 24,7 | 23,6 | 26,0 | 25,7 |
| Phage T (virus)                                          | 26,0 | 26,0 | 24,0 | 24,0 |
| Remarque : l'exactitude des résultats est de + ou – 1 %. |      |      |      |      |

#### <u>Document 2A – Les travaux de Rosalind Franklin pour</u> <u>déterminer la structure/forme de l'ADN</u>

Rosalind Franklin était une biochimiste anglaise qui fut l'une des premières à mettre en évidence la forme de l'ADN. Elle réalise pour cela des expériences de cristallographie et fit des photographies aux rayons X de la molécule d'ADN. En s'appuyant sur ses photographies, Rosalind Franklin et les scientifiques de l' époque en déduisent que la molécule d'ADN est formée de <u>deux brins</u> qui s'enroulent en formant une <u>double-hélice</u>.

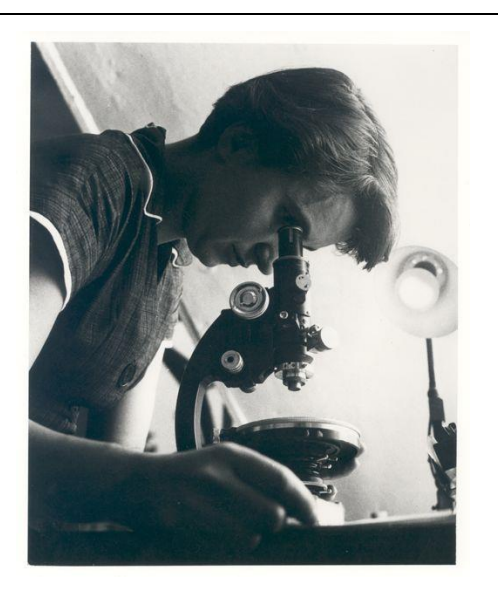

#### Document 2B - La photographie 51 de Rosalind Franklin

La photographie 51 de Rosalind Franklin ayant servi de preuve expérimentale pour déterminer la structure de l'ADN :

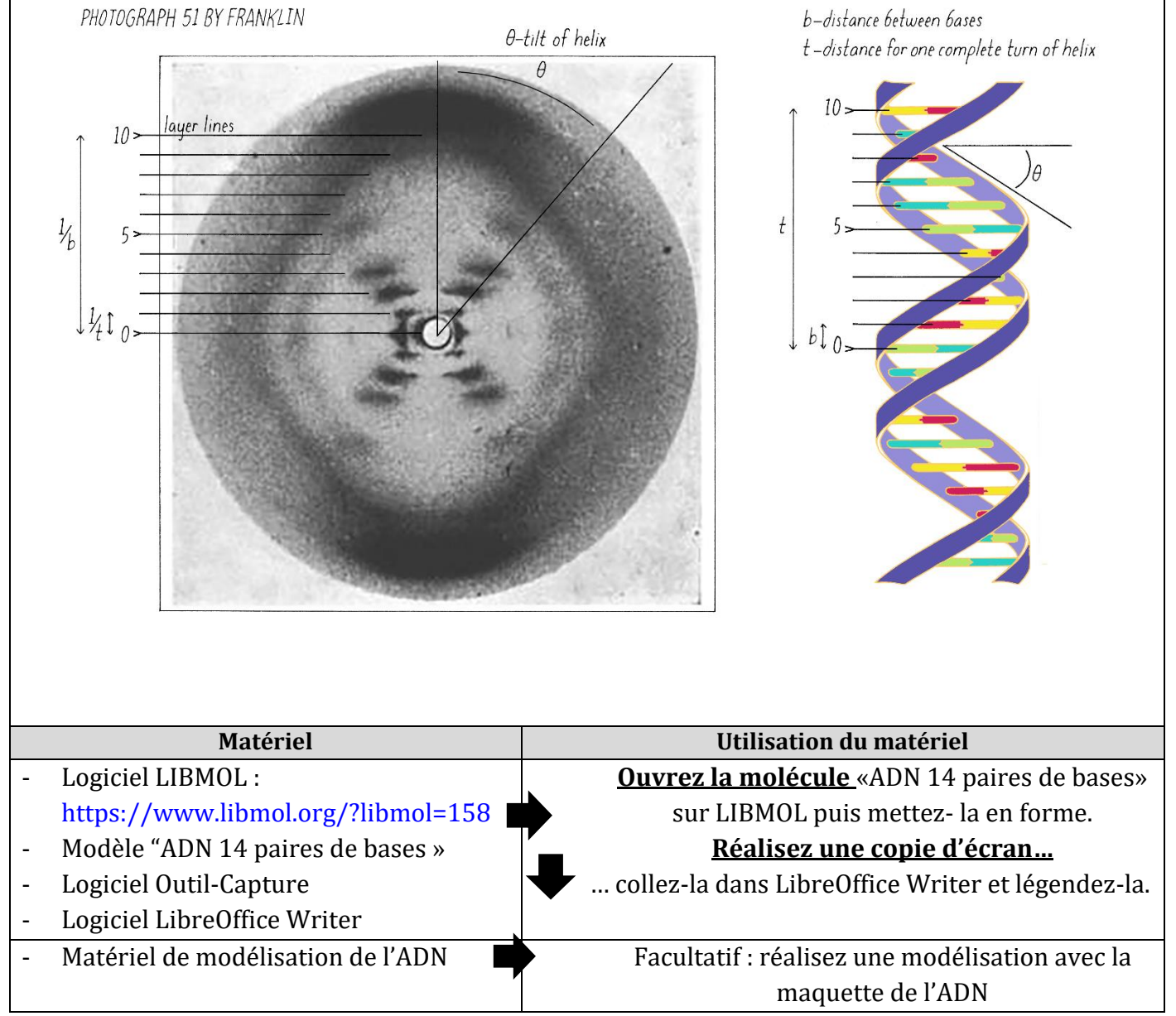

### Autoévaluation

0

| Critères à vérifier                                                                   | A cocher |
|---------------------------------------------------------------------------------------|----------|
| Ressources 1 et 2 : j'ai déduit des informations et généralisé mes observations à     |          |
| plusieurs espèces                                                                     |          |
| Ressource Logiciel - LIBMOL : j'ai étudié la forme de la molécule, ses interactions,  |          |
| les relations entre les nucléotides et la suite des nucléotides composant la molécule |          |
| proposée                                                                              |          |
| Ressource Bonus: j'ai exploité mes déductions des ressources 1 et 2 afin de           |          |
| constituer une molécule d'ADN (si possible celle du logiciel LIBMOL)                  |          |
| Schéma : j'ai titré et légendé mon schéma ; j'ai utilisé des couleurs pertinentes ;   |          |
| j'ai présenté des propriétés de la molécule d'ADN ; j'ai placé tout le vocabulaire    |          |
| attendu                                                                               |          |

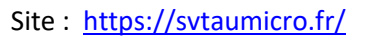

|                     |                                                                                | 1       | $\sim$                                                                                                    |
|---------------------|--------------------------------------------------------------------------------|---------|----------------------------------------------------------------------------------------------------|
| SVT                 | Thème 1A – L'organisation fonctionnelle du vivant                              | Seconde |                                                                                                    |
| Activité            | Chapitre 1 : L'organisme pluricellulaire, un ensemble de cellules spécialisées | ESTHER  |                                                                                                    |
|                     |                                                                                | •       | A vous de réaliser une représentation<br>simplifiée (en 2D), d'une courte<br>molécule d'ADN afin de présenter ses<br>principales caractéristiques |
|                     |                                                                                |         | Représentation d'une<br>molécule d'ADN sur Libmol                                                                                                 |
|                     |                                                                                |         |                                                                                                    |
| Eléments de réussit |                                                                                |         |                                                                                                    |

- E
  - J'ai identifié les <u>notions clés</u> des documents <u>en lien av</u> -
  - j'ai proposé un **titre complet** -
  - J'ai utilisé de nombreuses légendes avec du vocabulaire précis -
  - J'ai utilisé un code couleur (avec son explication) -

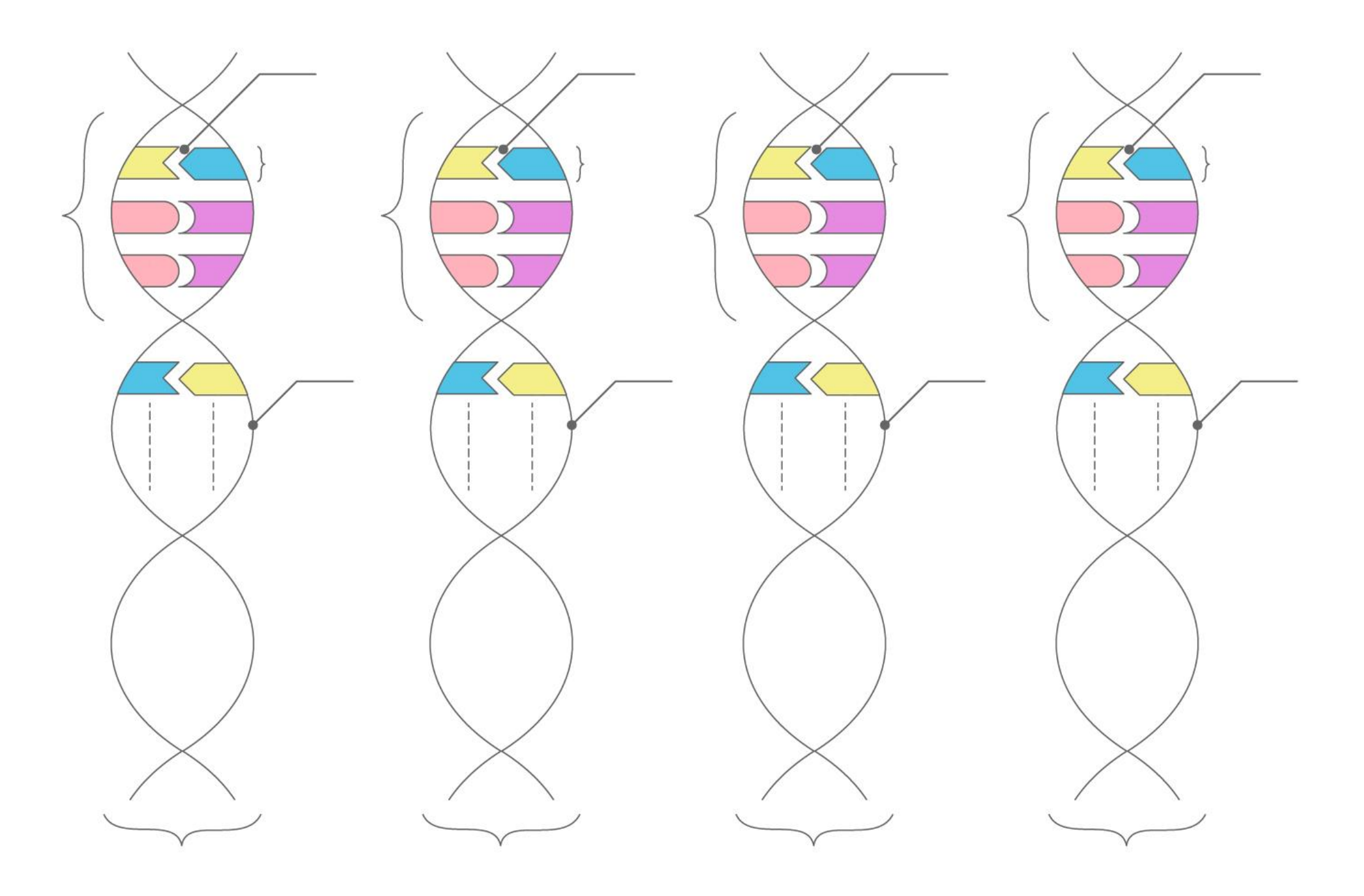

Site : <u>https://svtaumicro.fr/</u>